## Keyboard/Display Unit

## Description

The *Keyboard Display Unit* (KDU) is a terminal unit that provides *UBI EasyCoder 91* with a stand-alone capacity.

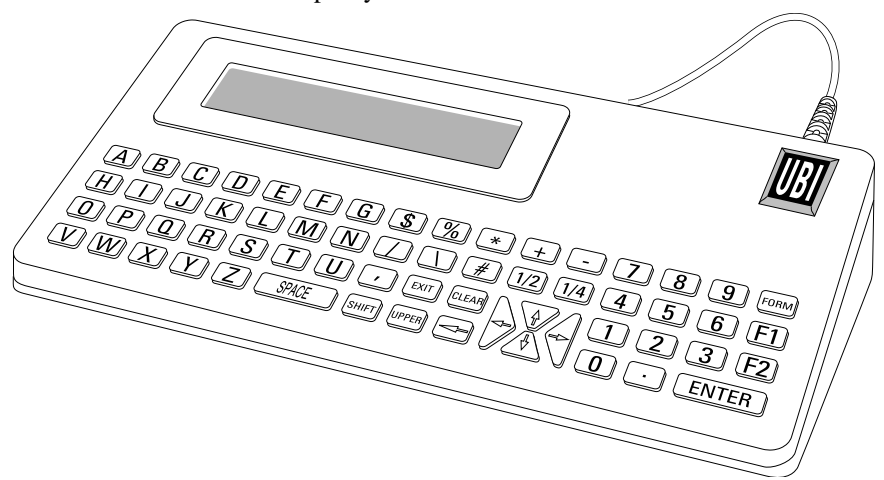

The KDU has sixty-two (62) keys and a  $2 \times 20$  characters LCD display. The KDU is powered by and communicates with the printer through a cable connected to the printer's RS 232C port.

The KDU also has an auxiliary RS 232C port for input only, i.e., from a scanning device, magnetic stripe reader, scale, etc. The KDU provides +5V to the auxiliary port.

The KDU is strictly terminal and *does not* have the capability to store data or setup parameters. The KDU is used for the following functions:

- · List label forms stored in printer.
- Retrieve stored label forms.
- Input variable data.
- Print label.

The KDU has the following dimensions:

| Width:               | 195 mm   | (7.68")    |
|----------------------|----------|------------|
| Depth (incl. cable): | 110 mm   | (4.33")    |
| Height:              | 29 mm    | (1.14'')   |
| Weight:              | 0.25 kgs | (0.55 lbs) |
|                      |          |            |

UBI EasyCoder 91 Keyboard/Display Unit Edition 1, October 1996 Part No. 1-960416-00

| Setup   | Check that the printer is set up for the following com-<br>munication protocol, e.g. by issuing a U command or<br>entering the Test Mode:<br>Baud rate <i>9600</i> , Parity <i>none</i> , Data bits <i>8</i> , Stop bits <i>1</i> .                                                                                      |
|---------|----------------------------------------------------------------------------------------------------|
|         | If not, reset the communication parameters using a Y command.                                                                                                    |
|         | Check that the printer is set up correctly in regard of number of data bits (8), printer country code, and KDU country code using the <b>I</b> command.                                                                                                    |
|         | The KDU comes with a set of self-adhesive overlays that can be stuck above the special character keys $(\$,\%,\ast,+$ - and /,#,1/2 and 1/4) in order to mark which keys to use for special national characters produced when selecting certain KDU country codes. Refer to instructions at the back of the overlay set. |
|         | Refer to the EasyCoder 91 Programming Manual for information on the various modes and commands.                                                                                                    |
|         | Switch the printer power to OFF and connect the KDU's 9-pin connector to the printer's serial port, then switch power ON.                                                                                                    |
| Startup | At power ON, the Main Menu reads:                                                                                                    |

| FORM | - retrieve | form |
|------|------------|------|
| F2 - | list forms | vx.x |

Press the **<F2**> key to print a list of saved forms.

The time and date will print out if that option is installed. If not installed, the time and date will print as zero's.

### Print a Form

#### Retrieve a Form:

Press the **<FORM**> key. The top line in the display will prompt:

```
Enter Form Name:
```

Enter the form name using the keys on the keyboard. Upper and lower case letters must match exactly as the form name was saved. If a scanner is connected to the KDU, you may enter the form name by scanning.

When the form name is entered, press **<ENTER>** to continue. The form is now retrieved and active in the printer.

#### Form without Variables:

If the form *does not* contain variables, the display line will prompt:

```
Number of Label Sets
1_
```

The default number of labels is always one (1).

• Single Label:

If one (1) label is desired, press **<ENTER>** to print that label.

• Multiple Labels:

If multiple labels are desired, enter the new quantity and press **<ENTER**> to print labels.

• Exit a Form:

Press <**EXIT**> at any time to return to the Main Menu, *or* press <**FORM**> to select another form.

#### Form with Variables:

If the form contains variables, the display line will display the 1:st variable prompt, i.e.:

Store No.

Enter data at each variable prompt and press < ENTER>.

# Print a Form, cont'd.

The final prompt is:

Number of Label Sets 1

The default number of labels is always one (1).

- Single Label: If one (1) label is desired, press <ENTER> to print that label.
- Multiple Labels: If multiple labels are desired, enter the new quantity and press <ENTER> to print labels.
- Exit a Form: Press <EXIT> at any time to return to the Main Menu, *or* press <FORM> to select another form.

#### Form with Consecutive Number Fields:

If the form contains a consecutive number field, the system will automatically keep track of the next number sequence. If you do not need to interfere with this predetermined sequence, press **<ENTER>** at this prompt.

The final prompt is:

Copies of Each Label 1\_

The default number of copies is always one (1). If one (1) copy is desired, press **<ENTER>** to print that label.

Note: Change quantity if you desire multiple labels with the same consecutive number.

## Print a Form, cont'd.

#### Edit a Form:

Once a form has been activated, it will automatically indicate the last information keyed in. If you want to retain that information, press **<ENTER**>.

#### To Enter Data:

- 1. Enter the new data, thereby overriding the old data, or
- 2. Press <ENTER> if the old data is correct, or
- 3. Use the orange backspace key (<-) or the <**CLEAR**> key to modify data.

When you have finished editing and have printed the label, you will automatically return to the first variable prompt.

#### Exit a Form:

Press **<EXIT**> at any time to return to the Main Menu, or press **<FORM**> to select another form.

#### **Protecting Data:**

If the label form has been designed to "hide" a variable prompt, e.g., Store No., that data will be protected and this prompt will appear *only* when the form is initially retrieved.

Another label design command will prevent a prompt from ever showing and may be desirable for applications, where data should not be changed, e.g., Serial Numbers.

### **Auxiliary Port**

The auxiliary port is intended for RS 232C communication from e.g. a scanner or magnetic strip reader and is provided with a female DB-9 connector.

- The pin configuration is:
- Pin 1 Optional + 5V, 150 mA
- Pin 2 N/C
- Pin 3 Receive data
- Pin 4 N/C
- Pin 5 Ground
- Pin 6 Ready
- Pin 7 N/C
- Pin 8 N/C Pin 9 + 5V, 150 mA

The communication is permanently set to:

| Baudrate  | 4800 |
|-----------|------|
| Data Bits | 8    |
| Parity    | Odd  |
| Stop Bits | 1    |